# **Open DMX Ethernet**

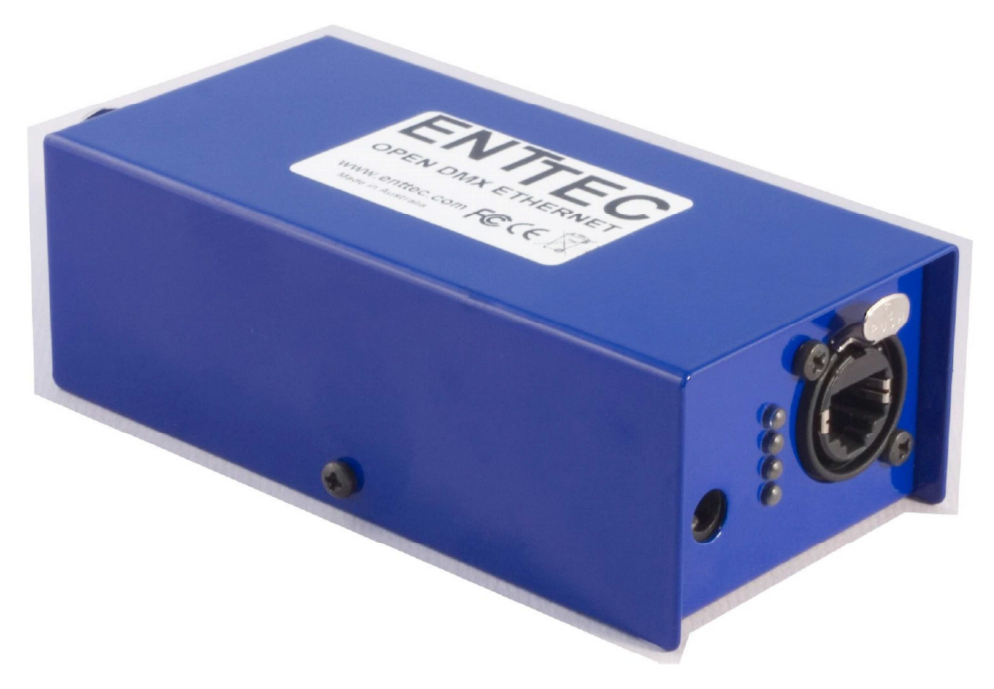

# Návod k obsluze ENTEC www.enttec.com

Firmware V1.0

07.12.2008

# Obsah

Zkontrolujte, zda balení obsahuje následující položky:

- Open DMX Ethernet (pn: 70305)
- Přímý (nekřížený) ethernetový kabel (pn: 79102; modrý)
- Napájecí adaptér (pn: 79104). Pokud máte model POE, není napájecí adaptér součástí dodávky.
- Návod k použití
- CD (pn: 79106)

Pokud některá z položek chybí, kontaktujte vašeho místního prodejce.

Chcete-li nás kontaktovat, pošlete email na: <u>contact@enttec.com</u> Tel: +61 3 9819 2433 GMT+10 Fax: +61 3 9819 2733 Chcete-li nám napsat: ENTTEC Pty Ltd PO BOX 282 KEW, VIC, 3101 AUSTRALIA

# Informace o záruce

ENTTEC zaručuje, že se na jeho produktech nevyskytnou vady materiálu a provedení po dobu 2 roků od data dodání autorizovaným dealerem ENTTEC. Pokud se na přístroji během uvedeného období objeví vady, ENTTEC je na základě vlastního uvážení opraví nebo vadný hardware vymění. Pokud se jedná o vadu v důsledku chyby obsluhy, souhlasí uživatel s úhradou diagnostiky hardware, náhrady vadných částí nebo jejich dopravy.

ENTTEC neposkytuje záruky jakéhokoliv druhu, výslovné nebo předpokládané, včetně a bez omezení předpokládaných záruk obchodovatelnosti a vhodnosti pro určitý účel. ENTTEC v žádném případě nenese odpovědnost za nepřímé, zvláštní nebo následné škody.

Otevření přístroje má za následek ztrátu záruky, jak je popsáno výše.

Vzhledem k tomu, že přístroj využívá pro komunikaci síť Ethernet, nemůžeme oficiálně podporovat používání ODE v počítačových sítích vyhrazených jiným účelům. Doporučujeme vám doplnit si znalosti síťové infrastruktury a IP sítí.

#### Slovníček pojmů

| ACN:      | Advanced Control Network.                                                                              |
|-----------|----------------------------------------------------------------------------------------------------|
| Art-Net:  | Síťový protokol Art-Net ™ společnosti Artistic License Holdings Ltd přenosu dat DMX                    |
|           | přes Ethernet.                                                                                         |
| Dimmer:   | Jedno samostatně ovládané zařízení nebo jeden parametr z 512 možných v protokolu DMX                   |
|           | 512. Termín někdy odkazuje také na "Adresu", "kanál DMX" nebo "výstupní kanál".                        |
| DHCP:     | Dynamic Host Configuration Protocol.                                                                   |
| ESP:      | Enttec Show protokol přenosu dat DMX přes Ethernet                                                     |
| HTP:      | Vyšší má přednost.                                                                                     |
| LTP:      | Poslední má přednost (Někdy také "nižší má přednost").                                                 |
| IP:       | Internet Protocol.                                                                                     |
| PC:       | Personal Computer.                                                                                     |
| RDM:      | Remote Device Management.                                                                              |
| Stream:   | Univers DMX512 přes Ethernet přicházející nebo opouštějící ODE                                         |
| Universe: | prostor 512 adres v rámci protokolu Art-Net <sup>™</sup> . Obsahuje-li osvětlovací systém více než 512 |
|           | řízených parametrů, je potřeba více než jeden Universe (prostor).                                      |
| POE:      | Power of Ethernet – napájení po síti ethernet.                                                         |

# Úvod

Děkujeme Vám za zakoupení rozhraní pro ovládání světel ODE. Jsme hrdí na své produkty a přejeme vám, aby byla práce s nimi pro vás stejným potěšením, jako je pro nás jejich vývoj a výroba.

Nejdříve vybalte přístroj z krabice. Naleznete zde:

- ODE krabička obsahující veškerou elektroniku
- Externí napájecí zdroj (k modelu "POE", který je napájen přes ethernet není přiložen)
- CD obsahující program NMU
- Tento manuál

Pokud některá z položek chybí, kontaktujte vašeho místního prodejce. Na přední části zařízení ODE naleznete:

- konektor RJ45 EtherCon pro Ethernet 10/100 Base-T
- 4 stavové LED diody

• Konektor pro připojení dodávaného napájecího zdroje 9V DC (model "POE", který je napájen přes ethernet tento konektor nemá)

Na zadní straně zařízení naleznete:

- 1 výstupní konektor DMX
- 1 vstupní konektor DMX

Jednotka nemá vypínač a může být trvale zapnuta.

#### Funkce

- 1 DMX port s konektory samec a samice (vstup nebo výstup)
- Nastavení se provádí pomocí software Node Management Utility
- ODE podporuje protokoly ESP a Art-Net přenosu dat DMX přes Ethernet

### Omezení

Rozhraní ODE komunikuje přes síť Ethernet. Pokud danou počítačovou síť sdílíte s jinými funkčními komponenty, mohou jejich nároky na přenosovou kapacitu představovat riziko zpoždění přenosu dat, nebo poklesu frekvence jejich obnovy. Konkrétní strategii pro optimální provozování větších sítí můžete konzultovat s inženýry společnosti Enttec.

#### Základní koncepce

Z výroby je rozhraní ODE nakonfigurováno jako výstupní DMX zařízení fungující na Art-Net Universe 0,0, nicméně disponuje velkou flexibilitou a lze jej konfigurovat jako vstup nebo výstup a používat v rámci libovolného Universe v režimech Art-Net nebo ESP. Rovněž lze nastavit IP adresu. Změny konfigurace provedete pomocí software Node Management Utility.

### Zapojení konektorů

DMX OUT: Pin 1: zem, Pin 2: Data, Pin 3: Data +, Pin 4: nezapojen, Pin 5: nezapojen

DMX IN: Pin 1: zem, Pin 2: Data, Pin 3: Data +, Pin 4: nezapojen, Pin 5: nezapojen

# Začínáme

Při prvním zapnutí bude rozhraní ODE továrně nastaveno takto:

DMX Port bude nastaven jako výstup.

**Kanály sítě Ethernet** budou nastaveny na Universe 0, 0 (první Universe-prostor DMX). Nastavení můžete změnit a zvolit libovolný (jeden) z 255 možných DMX Universe (v rámci konfiguračního software Node Management Utility mohou být označeny jako "Stream").

## Diody

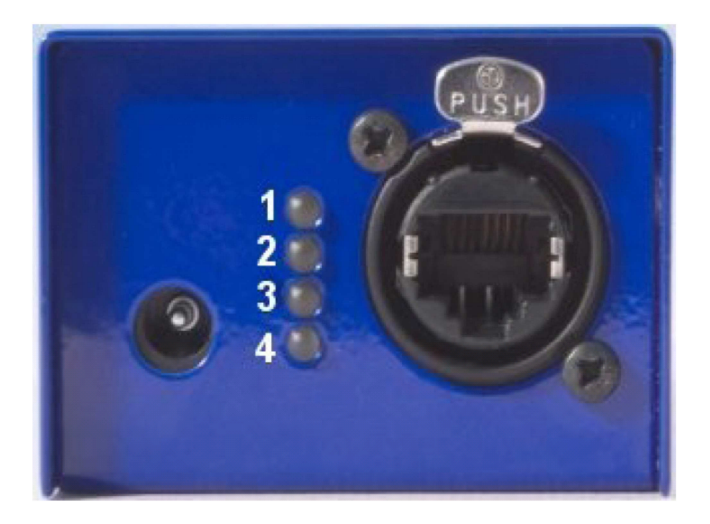

**1 Stavová dioda** bliká, pracuje-li ODE normálně. Pokud svítí a nebliká, nefunguje ODE správně, což může být způsobeno zejména špatně nainstalovaným firmware. V tomto případě je potřeba nechat program Node Management Utility vyhledat připojená zařízení v síti a upgradovat firmware.

Pokud nesvítí a do rozhraní je přivedeno napájení, obraťte se prosím na oddělení zákaznické podpory Enttec.

2 Dioda orientace portu svítí, je-li port ve výstupním režimu. Nesvítí, je-li ve vstupním režimu.

3 Dioda propojení sítě Ethernet svítí, je-li propojena síť Ethernet.

4 Dioda aktivity sítě Ethernet bliká, probíhá-li po síti komunikace.

### Konfigurace pomocí programu NMU

NMU (Node Management Utility) je freeware běžící na Windows a OSX, který slouží ke správě produktů Enttec s DMX komunikací přes Ethernet. NMU obchází všechna vaše nastavení TCP/IP, což vám umožní přenastavit zařízení systémem Plug and Play, kdykoliv jsou připojena k PC.

NMU verze V1.34 podporuje ODE od verze firmware V1.0.

Chcete-li použít software NMU, postupujte následovně:

**1.** Pokud jste tak již neučinili, nainstalujte program NMU z přiloženého CD, nebo jej stáhněte z webových stránek http://www.enttec.com/nmu a poté jej nainstalujte.

**2.** Ujistěte se, že je ODE pomocí ethernetového kabelu fyzicky připojen ke stejné síti jako počítač, na kterém má NMU běžet (ať se již jedná o přímé propojení s portem počítače, nebo nepřímé propojení přes ethernetový switch – např. používáte-li více rozhraní ODE).

3. Spusťte NMU.

4. Klikněte na Discovery.

| Device Type       | IP Address  | Device Name       | Mac Address  |
|-------------------|-------------|-------------------|--------------|
| Open DMX Ethernet | 10.20.24.22 | Open DMX Ethernet | 000102030405 |
|                   |             |                   |              |
|                   |             |                   |              |
|                   |             |                   |              |
|                   |             |                   |              |
|                   |             |                   |              |
|                   |             |                   |              |
|                   |             |                   |              |
|                   |             |                   |              |
|                   |             |                   |              |
| -                 | C (         |                   | diam'r I     |

 5. Vyberte ODE ze seznamu zobrazených zařízení (okno se může dle verze programu mírně lišit).
 6. Aktivuje se tlačítko Configure. Klikněte na ně.
 7. Zobrazí se okno konfigurace ODE. Obsahuje ovládací prvky pro všechna dostupná nastavení.

| ODE Configuration                  |
|------------------------------------|
| Device Parameters Configuration    |
| Device Name Open DMX Ethernet      |
| IP Address 10 20 24 22             |
| Protocol ArtNet                    |
| Subnet 00 🔽 Universe 00 💌          |
| Port Direction Output DMX          |
| Save Config Cancel Update Firmware |

8. Dle vaší volby můžete zadat nový název ODE do políčka Device Name (např "Truss 1" nebo "Universe pro stmívače na pódiu" apod.).
9. Můžete zde rovněž upravit IP adresu pro vaši aplikaci. Mnoho uživatelů může očekávat, že ODE bude dobře fungovat s výchozí IP adresou (a pokud tomu tak je, nemusíte se obtěžovat cokoliv měnit), některé sítě jsou však trochu složitější (zde je vhodnější vybrat IP adresu, která bude mít s ostatními komponenty vašeho systému osvětlení shodná první 3 čísla, ale v posledním se bude lišit-například: 10.20.24.xxx). Pokud potřebujete poradit s touto problematikou, obraťte se na oborníka z oblasti počítačových sítí.

**10.** Vyberte protokol, který chcete použít - Art-Net (výchozí) nebo ESP (Enttec Show Protocol). ESP může být rychlejší a snáze nastavitelný, ale Art-Net je podporován velkým množstvím hardware a software, takže si můžete vybrat.

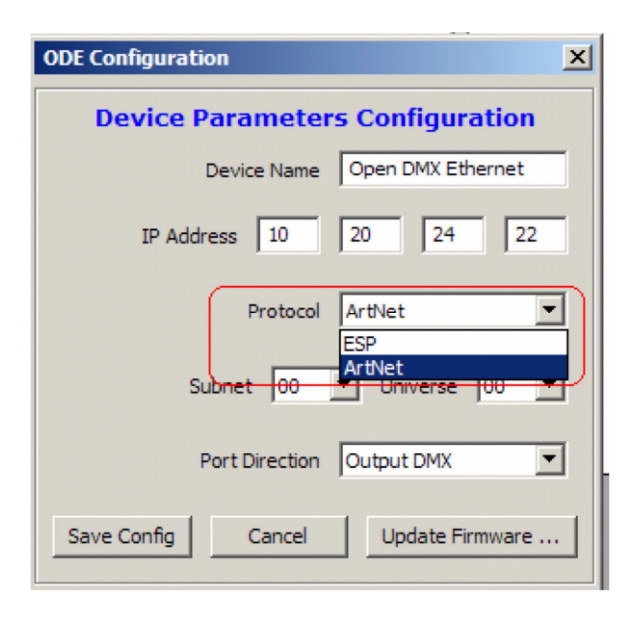

**11.** Přiřaďte vaše rozhraní ODE podmasce **Subnet** a konkrétnímu **Universe** dostupnému v rámci protokolu Art-Net. Pokud máte pouze jeden ODE, může být vhodné výchozí nastavení (Universe 0,0), při použití více zařízení však dávejte bedlivý pozor, kam jste která přiřadili a případně každé připojené zařízení opatřete informačním štítkem. Vyhnete se tak mnoha nepříjemnostem a také to značně urychlí diagnostiku případného problému.

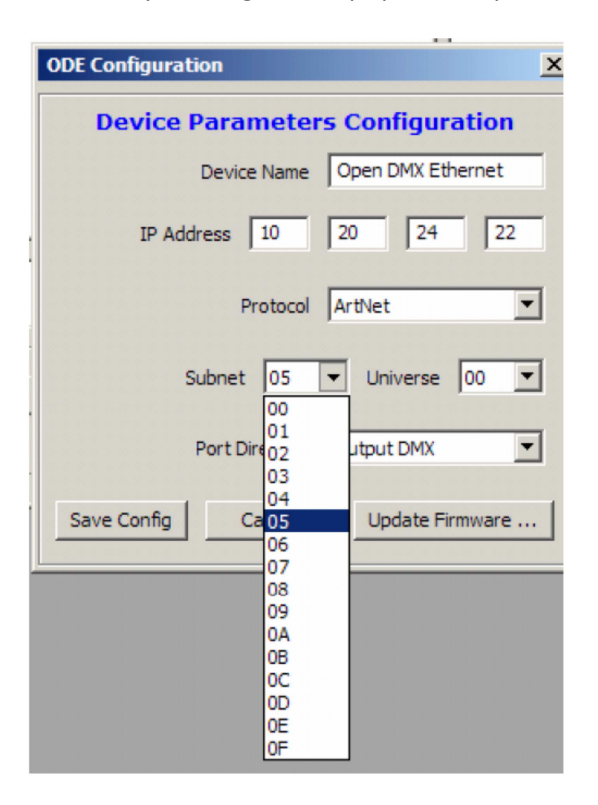

|   | ODE Configuration             | ×              |
|---|-------------------------------|----------------|
|   | Device Parameters Configura   | ation          |
|   | Device Name Open DMX Eth      | ernet          |
|   | IP Address 10 20 24           | 22             |
|   | Protocol ArtNet               | •              |
|   | Subnet 05 💌 Universe          | 00 💌           |
|   | Port Direction Output DMX     | 01<br>02<br>03 |
| l | Save Config Cancel Update Fin | 04<br>05<br>06 |
| ľ |                               | 07             |
|   |                               | 0A<br>0B       |
|   |                               | 0C<br>0D       |
|   |                               | 0E<br>0F       |

**12.** Pokud jste zvolili použít protokol ESP, je přiřazení Universe procedurou o jednom kroku (výběr ze seznamu 256 položek rozbalovacího menu).

| FIGURE LESI               |          |
|---------------------------|----------|
| Subnet 00 💌 Universe      |          |
| Port Direction Output DMX | 2        |
| fig Cancel Update Fin     | 3 -      |
|                           | 6        |
|                           | 7        |
|                           | 9        |
|                           | 10       |
|                           | 12       |
|                           | 13       |
|                           | 15       |
|                           | 16       |
|                           | 18       |
|                           | 19<br>20 |
|                           | 21       |
|                           | 22       |

**13.** V nastavení **Port Direction** zvolte, zda chcete data DMX přijímat nebo vysílat (nebo ve vzácných případech port vypnout).

| - |             | Subnet 00      | Universe                  | 00 💌 |
|---|-------------|----------------|---------------------------|------|
| - |             | Port Direction | Output DMX<br>Disable DMX | •    |
|   | Save Config | Cancel         | Input DMX                 |      |

**14.** Jakmile jste nastavili vše, co jste chtěli, klikněte na **Save Config** pro odeslání informací do rozhraní.

**15.** Poté můžete program ukončit a začít ihned používat ODE.

# Aktualizace firmware

Firmware ODE lze jednoduše aktualizovat pomocí programu NMU. Následujte kroky 1-7, popsané výše v kapitole konfigurace NMU. Poté klikněte na tlačítko **Update Firmware** v dolní části okna programu pro aktualizaci firmware. Objeví se malé okno ukazující průběh procesu.

| ODE Configuration                  |  |  |
|------------------------------------|--|--|
| Device Parameters Configuration    |  |  |
| Device Name Open DMX Ethernet      |  |  |
| IP Address 10 20 24 22             |  |  |
| Firmware Update In Progress.       |  |  |
| Firmware Update Progress: 42 %     |  |  |
|                                    |  |  |
|                                    |  |  |
| Save Config Cancel Update Firmware |  |  |

Když dosáhne 100 %, upozorní vás další okno, že je proces úspěšně dokončen. Klikněte na **OK** a NMU obnoví seznam zařízení, která "vidí".

| Firmware | e Update Status                          |
|----------|------------------------------------------|
| <b>i</b> | ODE Firmware Update Complete             |
|          | Firmware was successfully updated to ODE |
|          | Click 'OK' to Refresh List               |
|          | ОК                                       |

Po kliknutí na **OK**, je aktualizace dokončena.

# Nouzová aktualizace firmware

V některých vzácných případech, může dojít k poškození firmware a bude nutno firmware z tohoto důvodu aktualizovat. Postupujte následovně:

Klikněte na File->ODE Emergency Firmware Recovery.

| Firmwar | re Update: Step 1                                    | × |  |
|---------|------------------------------------------------------|---|--|
| (į)     | Welcome to ENTTEC Emergency Firmware Update for ODE. |   |  |
|         | Please disconnect ODE (Power OFF) before proceeding. |   |  |
|         | Click Ok to Continue                                 |   |  |
|         | ОК                                                   |   |  |

Vyberte soubor, a poté připojte ODE.

| Firmware Update In Progress 👂 |                                |        |
|-------------------------------|--------------------------------|--------|
| P                             | lease Reconnect ODE (Power ON) |        |
| W                             | Vaiting for ODE                |        |
| Γ                             |                                |        |
|                               |                                |        |
|                               |                                | Cancel |

Než se spustí aktualizace firmware, může to trvat několik sekund. Po jejím dokončení se objeví následující okno:

| Update Status 🛛 🗙 |                                                                                                    |  |
|-------------------|----------------------------------------------------------------------------------------------------|--|
| <b>i</b>          | Firmware Update Complete<br>Firmware was successfully updated to ODE<br>Click 'OK' to Refresh List<br>OK |  |

# Příloha č. 1

## Federal Communications Commission (FCC) Prohlášení o shodě

| Odpovědná strana: | ENTTEC Pty/Ltd              |
|-------------------|-----------------------------|
|                   | Level 1, 672 Glenferrie Rd, |
|                   | Hawthorn, Vic, 3122         |
|                   | Australia                   |

prohlašuje, že produkt:

#### Název produktu: ODE

je v souladu s částí 15 pravidel FCC. Provoz musí splňovat následující dvě podmínky: (1) Toto zařízení nesmí způsobovat škodlivé rušení a (2) toto zařízení musí akceptovat jakékoli vnější rušení včetně rušení, které může způsobit jeho nežádoucí provoz.

Přístroj byl testován a vyhovuje limitům pro digitální přístroje třídy B podle části 15 pravidel FCC. Limity jsou navrženy tak, aby poskytovaly přiměřenou ochranu proti škodlivému rušení při instalaci v obytných prostorách. Přístroj generuje, používá a může vyzařovat vysokofrekvenční energii, a pokud není nainstalován a používán v souladu s pokyny, může způsobit škodlivé rušení rádiových komunikací. Nicméně, při konkrétní instalaci nelze zaručit, že k rušení nedojde. Pokud toto zařízení způsobí škodlivé rušení příjmu rozhlasu nebo televize, což lze zjistit zapnutím a vypnutím přístroje, je uživateli doporučeno pokusit se odstranit rušení jedním nebo více z následujících opatření:

- Přesměrovat nebo přemístit přijímací anténu.
- Zvětšit vzdálenost mezi přístrojem a přijímačem.
- Zapojit přístroj do jiného zásuvkového okruhu než přijímač.
- Obrátit se na prodejce nebo zkušeného rozhlasového/televizního technika o pomoc.

V zájmu zachování souladu s předpisy FCC musí být pro připojení tohoto zařízení použity stíněné kabely. Při použití neschválených nebo nestíněných kabelů hrozí rušení rozhlasového a televizního signálu.

## Příloha č. 2

My: ENTTEC Pty Ltd Level 1, 672 Glenferrie Rd, Hawthorn, Vic, 3122 Australia

prohlašujeme na svou výlučnou odpovědnost, že naše produkty:

ODE

jsou v souladu se směrnicemi Rady 89/336/EEC, 73/23/EEC a článkem 13 směrnice Rady 93/68/EEC.

- EN 55103-1
- EN 50103-2
- EN 60065/AS 3650